薛泰吉 2014-12-02 发表

## H3C FlexServer安装32系统加载阵列卡驱动设置方法

一. 组网

FlexServer系列服务器安装32位操作系统。

二. 问题描述

FlexServer系列服务器直接安装32位操作系统无法发现硬盘。

三.分析过程

32位操作系统无法使用IP(F10)进行安装,且部分系统不自带阵列卡驱动,造成使用32位操作系统安装过程中无法发现磁盘。

## 四. 解决方法

FlexServer服务器主板NVAND芯片中保存了服务器所支持32位系统的阵列卡驱动,在安装32位操作系统时需要打开Virtual Install Disk功能,安装完毕后再将VID功能关闭,使用SPP打驱动。

## 打开VID功能方法如下:

重启服务器F9进入RBSU,选择Advanced Options>Advanced system ROM Options>Virtual installed disk,将该项置位enable。

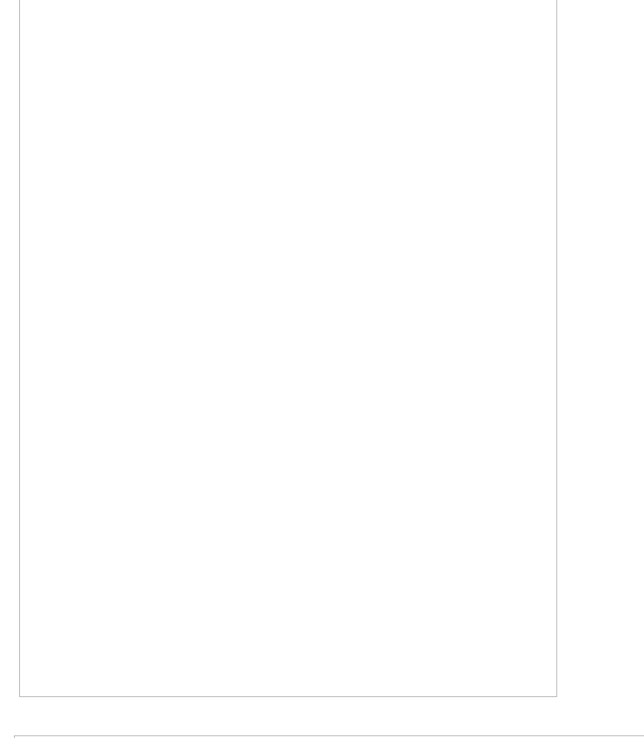

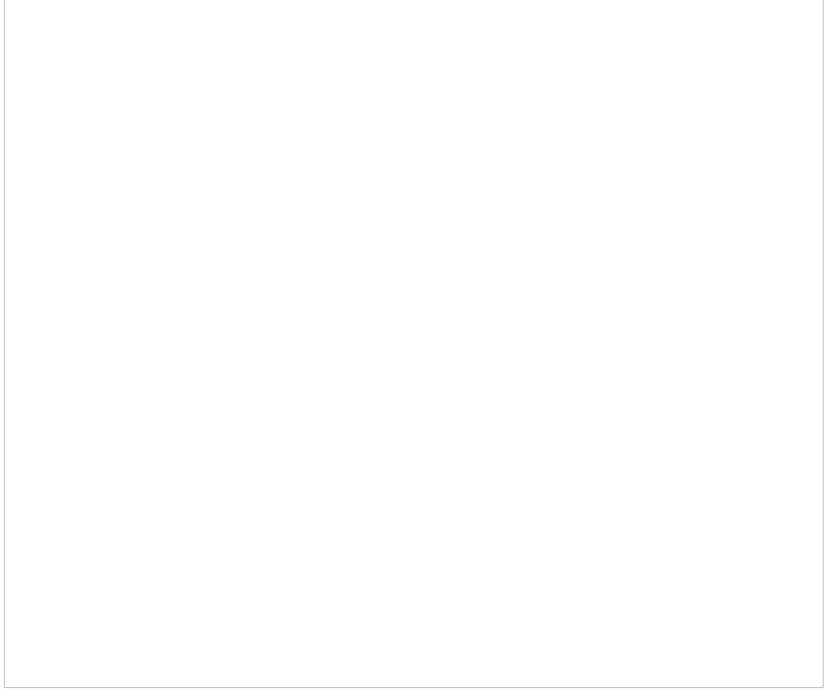

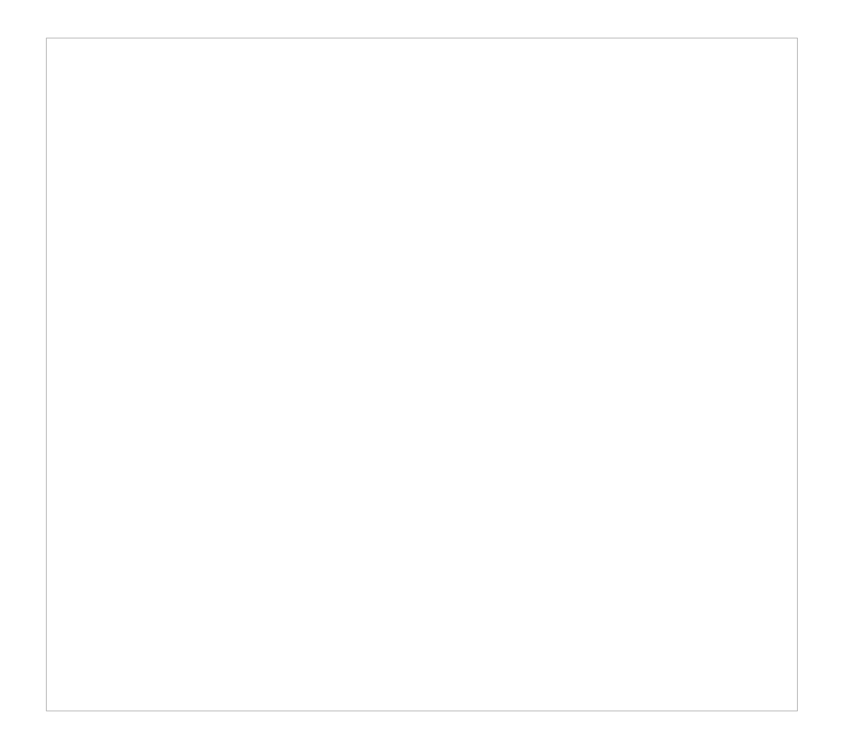